# WORKSPACE FOR EDUCATION

Dominio de la escuela: secundaria8florida.edu.ar

Para poder usar los clasroom creados por cada uno de los profesores cada alumno tendra una cuenta institucional que se le creo desde la escuela

#### Cuentas de alumnos:

Primer Apellido.primer nombre+ @secundaria8florida.edu.ar

## Ejemplo:

Maria Laura Gonzalez Juarez: gonzalez.maria@secundaria8florida.edu.ar

## CONTRASEÑA:

Curso+añodivision+turno Todo en minusculas

Ejemplo:

Para los alumnos de 1º 1º : curso11tm

OBSERVACIONES: Tener en cuenta que el sistema no acepta ni acentos ni  $\tilde{N}$  por lo tanto estas ultimas se convierne a NI. Y los acentos no se ponen.

Ejemplo: Nuñez seria Nuniez

#### PARA INGRESAR

#### 🕼 Comec Adrier X | 🏈 SYG-edit 🛛 X | 🚍 Animar con ir X | 🧿 Aplicaciones ; X | 🖪 problemdo ge: X | G. Resultados dir X | Nurva pestalla 🗙 🕂 🛛 🦳 📿 X 🖈 📏 🗯 🔕 En pausa) 🚦 ibir una URL , Marcos en docume... 💈 Digetos, Imágenes... 🍃 Swotster Dreamwe... 🤣 Línea A y Escote ca... 🤣 Vestido trante Sco... 🎯 All Vou Need To Kn... 🌚 Escote v w Gmail Imágenes Go gle Apps 0 0 G Hacer clic en los 9 puntitos y Google luego en cuentas Þ GE YouTube Play Noticias 8 M Q. Realizar una búsqueda en Google o escribir una URL 4 Gmail Meet Contactos **B C** 0 0 0 0 4 Drive Calendario Traductor Consola de a... Insertos Tod... Secundaria 8 ... Insertos Tod... 🔘 👝 + 8 Carestream V\_\_\_\_\_Tienda virtual Agregar un a\_\_ SVG / Person ts?tab=rh o # 💽 🗮 💼 🧬 🦉 🔟 💆 🥥 📓 🚱 ^ Ō 🤷 🖼 📼 🖉 ENG 1133 AM | 🏫 Campus Vinii: 🗴 | 🍯 Correce Adria: 🗴 | 🔗 SVG-edit 🛛 🗴 | 💆 Animar con a: 🗴 | O Aplicaciones : X | 🖪 probando ge: X | G Resultados de: X | G Google Cuer: X | + O - O | X 🖈 👌 🗯 🔕 En pausa nta Introducción Herramientas de privacidad Crear una cuenta Ir a la cuenta de Google Hacer clic ahí odo Google a tu lisposición sia sesión en tu cuenta de Google y aprove vicios de Google que sueles usar. Tu cuenta te permite disfrutar de s ventajas, como personalizar lu experiencia en Google y acceder ilmente a la información que te importa desde cualquier sitio. ayuda Creado para ti Tu protección O 151 💽 🚍 😭 🧭 🗵 🛃 🦧 🥼 📓 🖻 🔐 🖓 A 🗅 🚱 🖓 🖓 1534 AM re to search orreo: Adrian 🗴 🔗 SVG-edit 🗴 💆 Animar con an x 🚺 Aplicaciones p x 🖪 probando gen x 🔓 Resultados den x 🔓 Inicia seción: C x + 💿 - 🗆 X gin/signinchooser?service=accountsettings&continue=https%JA%2F%2Fmyaccount.google.com%3Futm\_source%3Daccount-marketing-page%26utm\_m\_\_ 🖈 💊 ጱ 🔕 In pausa ) 🗄 Google Selecciona una cuenta Adriana Rocafull Se ha cerrado la sesió rocafulladriana@gmail.com Alicia Fayo Se ha cerrado la sesión creacionesmatematicas/Bigmail.com Adriana Rocafull comarcadelsol20@gmail.com Se ha cerrado la sesiór Santiago Adaglio Se ha cerrado la sesión Miriam Jorquera Se ha cerrado la sesión equipodirectivo@secundaria8florida.e Adriana Rocafull Se ha cerrado la sesión adrocafull@secundaria8florida.edu.a Usar otra cuenta ② Usar otra cuenta -음- Eliminar una cuenta O H: 💽 🔚 🕋 🤗 🧕 🗵 🖻 🦧 🦓 📓 🗐 🖉 🚱 🖓 ^ 0 4 1135 AM

#### ABRIR GOOGLE CHROME

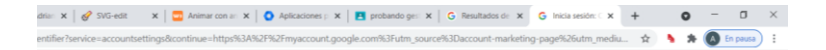

Google Iniciar sesión Utiliza tu cuenta de Google

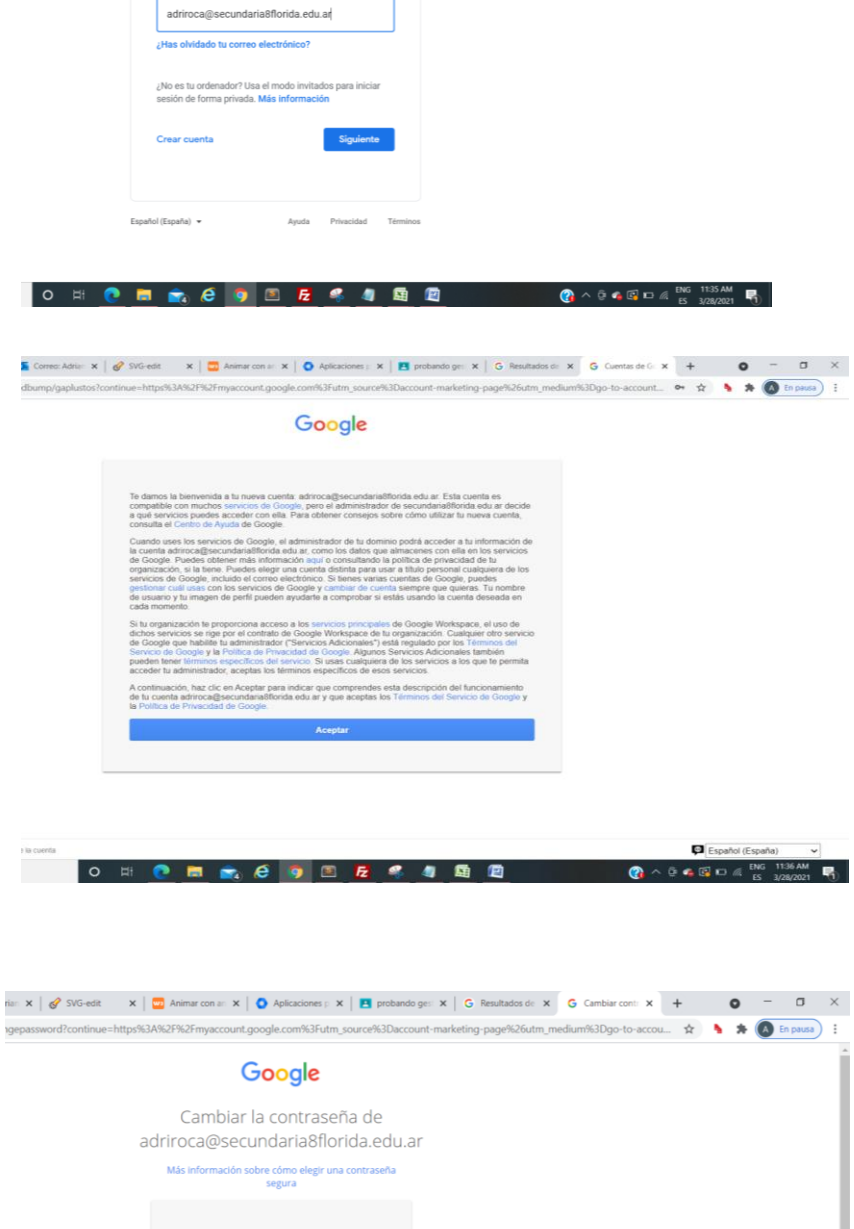

Ingresar con los datos de la cuenta generada para cada profesor (indicados arriba) y poner aceptar en la pantalla siguiente y a ahí nos pide que ingresemos una nueva contraseña.

(anotarla para no olvidarla. Será la que usemos de aca en adelante)

| Google                                                        | Î                                                           |
|---------------------------------------------------------------|-------------------------------------------------------------|
| Cambiar la contraseña de<br>adriroca@secundaria8florida.edu.a | r                                                           |
| Más información sobre cómo elegir una contraseña<br>segura    |                                                             |
| Crea una contraseña nueva segura que                          |                                                             |
| no utilices en otros sitios web.<br>Crea una contraseña       |                                                             |
| Confirmar la contraseña                                       |                                                             |
| Cambiar contraseña                                            |                                                             |
|                                                               |                                                             |
|                                                               |                                                             |
| o 🖽 💽 🗖 💼 🈥                                                   | 国 図 へ 空 ▲ 図 □ ▲ ENG 1137 AM<br>() へ 空 ▲ 図 □ ▲ FS 3080001 野) |

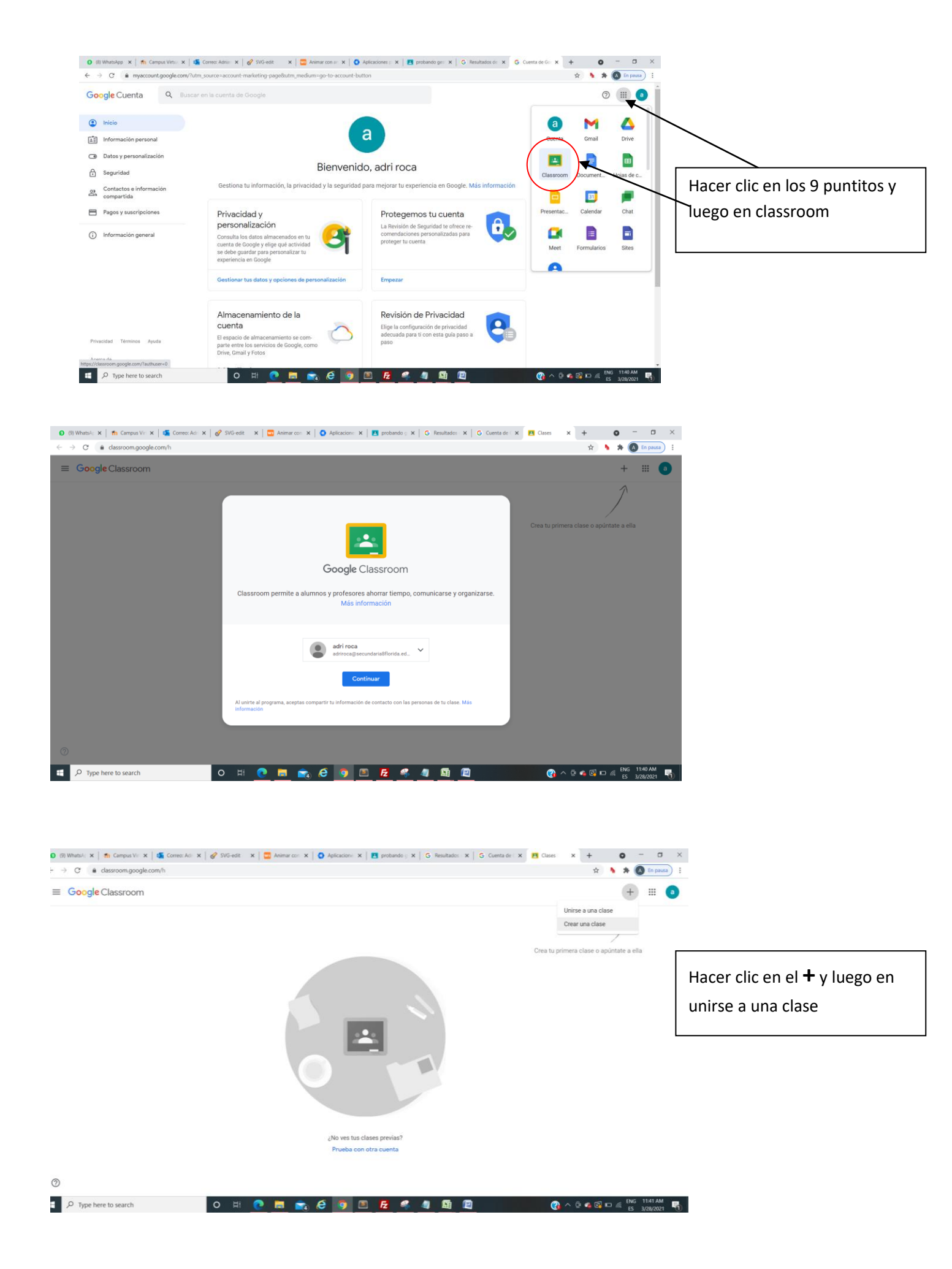

| C 🔒 classroom.google.com/h |                                                                                                    | 🕶 🚖 🐁 🏇 🙆 En pausa) 🗄                                                             |
|----------------------------|----------------------------------------------------------------------------------------------------|-----------------------------------------------------------------------------------|
| Unirse a una clase         |                                                                                                    | Unirme                                                                            |
|                            | Has iniciado sesión como<br>Adriana Rocafull<br>adrocafull@secundaria8florida.edu.ar Cambiar de cuenta Código de la clase Pídele el código de la clase a tu profesor e introdúcelo aquí. Código de la clase                                                        | Ingresa el código de la<br>clase proporcionado por<br>el profesor o buscalo en la |
|                            | Para iniciar sesión con un código de clase<br>• Utiliza una cuenta autorizada<br>• Utiliza un código de clase con 5 o 7 letras o números, sin espacios ni<br>símbolos<br>Si tienes problemas para unirte a la clase, consulta este artículo del Centro de<br>Ayuda | pagina web en alumnos<br>por curso y materia                                      |

|                       |      | -        | - | ~ ~        |   | - | - | - | - |   | ENG 835 PM                   |
|-----------------------|------|----------|---|------------|---|---|---|---|---|---|------------------------------|
| C Type here to search | O Et | <u>.</u> |   | <b>e</b> 🔁 | 9 | Z | - |   |   | 題 | 🕜 ^ P 🤷 🖓 🚍 🦟 ES 3/28/2021 👘 |

| 🟮 (9) WhatsAg 🗙   🏫 Campus Viri 🗙   🌠 Correo: Adri 🗙 | 🔗 SVG-edit 🛛 🗙   😇 Animar con 🗴   🗿 Aplicacione 🛪 | : Drobando 🔉 🗙 📔 🔓 Resultados : | x G Cuenta de C X Personas er | × + • • ×          |
|------------------------------------------------------|---------------------------------------------------|---------------------------------|-------------------------------|--------------------|
| ← → C                                                | DY0NjE2/sort-last-name                            |                                 |                               | 🖈 👌 🗯 🔕 En pausa 🗄 |
| ≡ informatica<br>gestion                             | Tablón Trabajo de clase                           | Personas Calificaciones         |                               | ❀ Ⅲ a              |
|                                                      | Profesores                                        |                                 | <u>گ</u> +                    |                    |
|                                                      | adri roca                                         |                                 |                               |                    |
|                                                      | Alumnos                                           |                                 | 8                             |                    |
|                                                      | Acciones 👻                                        |                                 | ĄĴZ                           |                    |
|                                                      | soni igle (invitado)                              |                                 |                               |                    |

Así quedan agregados todos los alumnos del curso